## Logging into MyJMUChart thru VPN and the DUO system

- 1. Log into MyJMUChart click here to log in
- 2. On the Pre Sign-In Notification page click "Proceed".
- 3. On the SSL VPN Access Service page, students will login using their e-ID and their MyMadison password. Type either **push** or **sms1** into the "Secondary password from Duo" line. (PUSH is for using the DUO app, sms1 is to receive a text message with the Secondary password from Duo to type in the box.) Click on Sign In and open Duo to proceed.

| JAMES MADISON U                                     | JNIVERSITY. |                                                                                                    |
|-----------------------------------------------------|-------------|----------------------------------------------------------------------------------------------------|
| James Madison University<br>SSL VPN Access Serv     | ice         |                                                                                                    |
| JMU e-ID<br>Password<br>Secondary password from Duo | Sign In     | Unauthorized Access Prohibited<br>By using any JMU computing resource you agree to be bound by<br><u>University Policy 1207</u> , Appropriate Use of Information Technology Resources.<br>Please sign in to begin your secure session. Access requires Duo authentication.<br>Valid values for the secondary password include the passcode from the app, token, or SMS message; or <b>push</b> . Enter <b>sms1</b> to receive a new set of passcodes via SMS.<br><u>JMU SSL VPN Help</u> - service offerings, access methods, frequently asked questions and more<br>For additional help or assistance, please contact the <u>JMU Information Technology Help Desk</u> |

4. When you reach the Pulse Connect Secure section, click on the MyJMUChart option:

| Client Application Sessions                                                                                                    |                                                                                |
|----------------------------------------------------------------------------------------------------|--------------------------------------------------------------------------------|
| Pulse Secure                                                                                                    | Start                                                                          |
|                                                                                                    |                                                                                |
| Web Bookmarks                                                                                                    | + =:                                                                           |
| Library Resources<br>These resources require Network Connect. Please start Network Connect before clicking the link.                                                            | G                                                                              |
| MyJMUHealth                                                                                                    | E.                                                                             |
| electronic Research Administration (test)                                                                                                    | Ĕ                                                                              |
| Files                                                                                                    |                                                                                |
|                                                                                                    | Windows                                                                        |
| IT-data3<br>Lab Folders. These links provide access to download and upload files from JMU network file storage through your browser. If you want to access network file storage | in a similar manner as on-campus (Windows Explorer or OS X Finder), use Pulse. |

5. Log into MyJMUChart using the same e-ID and password:

|                                                                             |                                                              | User Name                                                                | Password                                             | 📤 Login                               |
|-----------------------------------------------------------------------------|--------------------------------------------------------------|--------------------------------------------------------------------------|------------------------------------------------------|---------------------------------------|
|                                                                             |                                                              |                                                                          |                                                      |                                       |
| Welcome                                                                     | to the James Madi                                            | son University Health (                                                  | Center Portal                                        |                                       |
|                                                                             | Login above using                                            | your JMU eID & Password.                                                 |                                                      |                                       |
| Welcome to MyJMUHealth, your patient<br>and the University Health Center. N | portal, which is a web-<br>/hen you log in using y<br>receiv | based system that serves a<br>our JMU e-ID and password<br>red from UHC. | s a secure communicatio<br>I, secure information can | on link between you<br>be sent to and |
|                                                                             | luling of appointme                                          | ents will not be availal                                                 | ble until August.                                    |                                       |
| Online sched                                                                |                                                              |                                                                          |                                                      |                                       |

6. You will now be on the home screen for MyJMUChart.

| ዋ Home 🛗 Appointment 😲 Immunizations マ 🗮 Forms 🕿 Messages 🌲 Education 💲 Statements 🕹 Upload                                                                                                |
|----------------------------------------------------------------------------------------------------|
| Welcome to the MyJMUHealth home page. You now have the ability to do the following:                                                                                                    |
| Schedule appointments                                                                                                    |
| Receive and send messages to the University Health Center                                                                                                    |
| Complete forms – Health History, Health Information Release, and Online UHC Pharmacy Refill request                                                                                        |
| Complete your insurance information                                                                                                    |
| Upload documents – Immunization Forms, Lab Orders, Medication Orders                                                                                                    |
| Access your immunizations and print copies as needed                                                                                                    |
| Access your statements                                                                                                    |
| Access Educational Information                                                                                                    |
| ***New incoming students***                                                                                                    |
| 1. Print the Immunization Form (click on the "Forms" icon below)                                                                                                    |
| 2. Complete the required TB Assessment and Health History form (located under the "Forms" icon)                                                                                            |
| 3. Upload your complete Immunization Form or an official immunization record, and a copy of your insurance card (front and back) by the due date. ALL UPLOADED FORMS MUST BE IN PDF FORMAT |
| All immunizations must be current to be considered compliant. Failure to complete this process may result in an academic hold on your account and a \$50 fine.                             |
|                                                                                                    |
|                                                                                                    |

## **Uploading Immunization Records**

1. From the home screen of MyJMUChart, choose the "UPLOAD" menu option and follow the instructions:

| 중 Home 🋗 Appointment 안 Immunizations マ 📰 Forms 🛛 Messages 🌲 Education \$ Statements 🚣 Upload                                                                                                    |
|----------------------------------------------------------------------------------------------------|
| Instructions   PLEASE MAKE SURE YOUR NAME AND DATE OF BIRTH ARE ON ALL SUPPORTING DOCUMENTATION!  Please notify the Health Center if you have Tricare Prime, to better serve you for any future referrals.  Choose the type of document you are uploading below  Click on the "Select File" button that appears.  Then browse to upload your file. (THE FILE MUST BE IN.PDF FORMAT)  PLEASE ATTACH ALL PAGES OF YOUR DOCUMENT!  Click Upload. |
| Documents available to be uploaded:                                                                                                    |
| Lab Orders                                                                                                    |
| Medical Insurance Card - (IF TRICARE PRIME, NOTIFY THE HEALTH CENTER)<br>Medication Orders                                                                                                    |
| Choose document you are uploading:                                                                                                    |
| Immunization Form $\checkmark$                                                                                                    |
|                                                                                                    |
| Select File                                                                                                    |

2. Select the type of document you are uploading and click "Select File" to browse for the file to upload. Documents must be uploaded as PDF files. Click the "Upload" button to file your document.

3. To complete the TB Assessment and Health History, click on the "Forms" tab and complete the "TB Assessment and Health History for NEW Students". This is the ONLY form that new students need to complete.

| 🖀 Home                  | 🛗 Appointment                           | 양 Immuniza                 | tions 👻 | Forms   | Messages 🗹 | Letter Education | \$ Statements | 🏝 Upload |
|-------------------------|-----------------------------------------|----------------------------|---------|---------|------------|------------------|---------------|----------|
|                         |                                         |                            | /       |         |            |                  |               |          |
| OSH                     |                                         |                            |         |         |            |                  |               |          |
| A Nutritio<br>Online Re | n First Visit Intal<br>fill Pharmacy Re | ke Form<br>quest           |         |         |            |                  |               |          |
| TB Assess               | ment and Healtl                         | <mark>h History for</mark> | NEW st  | tudents |            |                  |               |          |
| Travel hea              | lth                                     |                            |         |         |            |                  |               |          |

4. Once records are reviewed, students will receive and email from the Health Center on their Dukes email account. This will tell them that they have a new message on MyJMUChart. Students need to log back into MyJMUChart, click on the "Message" tab and read the message. This will tell them they are either complete, or there is something missing. This could take several weeks, so please be watching for the email! All communication will be thru the portal, MyJMUChart.

| 🎢 Home       | 🛗 Appointment            | 양 Immunizations 👻           | Forms        | Messages        | Leducation       | \$ Statements     | 🛓 Upload            |                         |          |
|--------------|--------------------------|-----------------------------|--------------|-----------------|------------------|-------------------|---------------------|-------------------------|----------|
| Use Secure n | nessaging to ask q       | uestions to your health     | care provide | r. Secure messa | ges are more see | cure than email s | o your confidential | ity is always protected | I        |
| 🕒 Inbox 💌 🕻  | Compose New              | Sent                        |              |                 |                  |                   |                     |                         |          |
|              | Informati<br>Immunizatio | on A Health H<br>• Complete | ll Coordi    | 'n              |                  |                   |                     | 7/5/20                  | )16<br>> |